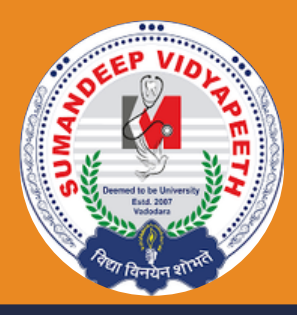

# USER MANUAL

## **ADMISSION MODULE**

- . . . . .
  - • •
- ••••
- • •
- ••••
- • • •

**USER MANUAL (STUDENT)** 

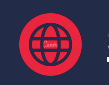

sumandeep.icrp.in/

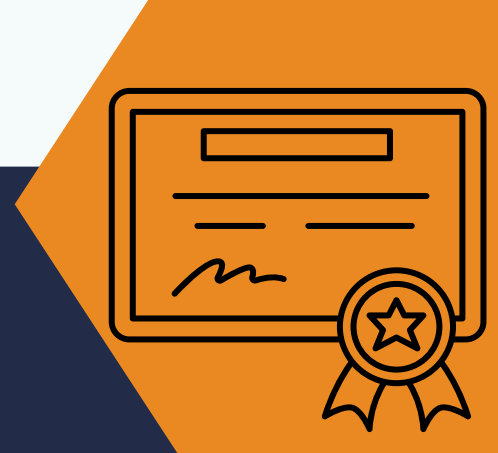

Infinity Infoway Ltd

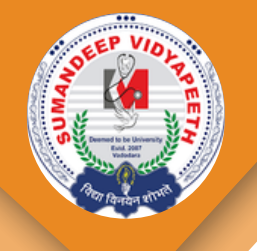

## **SIGN UP - FOR REGISTRATION**

| Sumandeep Vidyapeeth                                                                                                    |                                            |
|----------------------------------------------------------------------------------------------------|--------------------------------------------|
| GENERAL INFORMATION  • Admission Open 2025-26                                                                                                    | LOGIN                                      |
| Don't Just Dream It Make It Happen!<br>Where your future starts with a question and ends with a degree!<br>Admission Helpline Number: +91 89808 00123<br>ADMISSION INQUIRY - Apply Now<br>ADMISSION Application - Apply Now<br>• Please log in using the credentials provided in the email, and then Click Here to submit the<br>application form. | User name/ E-Mail / Mobile Number<br>Dolly |
| <ul> <li>First Sign Up for Registration&gt; Sign In with Credentials sent on Email Id&gt; Choose Program &amp; it's<br/>Application Form&gt; Fill the Application Form&gt; Submit</li> </ul>                                                                                                    | Password                                   |
|                                                                                                    | SIGN IN → SIGN UP →                        |

• To fill out the admission form, the student must first visit the **link:** <u>https://sumandeep.icrp.in/erp/</u> and click on **"ADMISSION Application - Apply Now"** or directly click on the **"Sign Up"** button to begin the admission form registration process.

Infinity Infoway Ltd

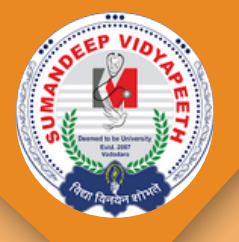

## **SIGN UP - APPLICANT REGISTRATION**

| (1) |  |
|-----|--|
| 600 |  |

#### Sumandeep Vidyapeeth

Already a member? Secure

| A | ppl | icant | Req | ist | rati | on |
|---|-----|-------|-----|-----|------|----|
|   |     |       |     |     |      |    |

| Surname                 |      |   |
|-------------------------|------|---|
| 8                       |      |   |
| Name                    |      |   |
| 8                       |      |   |
| Father's/Husbund's Name |      |   |
| 8                       |      |   |
|                         |      |   |
| Mobile No."             |      |   |
| J                       |      | - |
| Email                   |      |   |
|                         |      |   |
| Enter CAPTCHA"          |      |   |
|                         |      |   |
| 8Wxp6L                  |      |   |
|                         |      |   |
| Enter the text above    |      |   |
|                         |      |   |
|                         |      |   |
|                         | Save |   |

- After clicking on **Sign Up**, the applicant will need to fill the Applicant registration form.
- During **Sign Up**, the student must enter their First Name, Surname, Father's Name, Mobile Number, and Email ID. Additionally, they must enter the Captcha code as shown in the image.

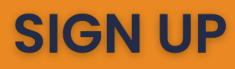

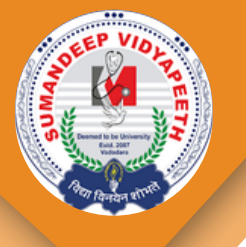

## **VERIFY OTP**

| Applicant Registration   |
|--------------------------|
| Surname                  |
| GOHEL                    |
| Name*                    |
| 2 DOLLY                  |
| Verify OTP               |
| Verify Mobile OTP        |
| Verify E-mail OTP        |
| OTP Valid 9 : 08 Minutes |
| Authenticate Close       |
|                          |
| 8Wxp6L                   |
| Save                     |
|                          |

- Then click the **Save** button.
- After that, an **OTP** will be sent to the registered mobile number and email ID.
- Enter the OTP and click **Authenticate** to complete the registration.

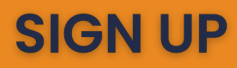

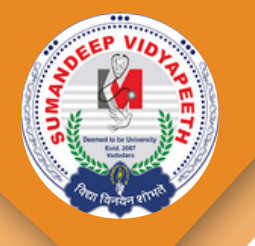

## **EMAIL RECEIVED - FOR OTP**

| Sumandeep Vidyapeeth                                                                                                    | ]                                                                                                    |
|----------------------------------------------------------------------------------------------------|----------------------------------------------------------------------------------------------------|
| 1680 , DOLLY A GOHEL                                                                                                    |                                                                                                    |
| four OTP is : 436082 for Verify Your Mobile Number.<br>Please authenticate the same to complete your registration process.                                                                                                    |                                                                                                    |
| Powered by Sumandeep Vidyapeeth    Managed and hosted by Infinity Infoway Pvt. Ltd.                                                                                                    | -                                                                                                    |
| Niclaimer:<br>be information contained in this email communication (including mail attachments) intended only for the person or entity to which it is addressed and may contain confidential and or privileged and or propriety material which is the intellectual per<br>Discussion? Provide Market and the person of the second second second second second second second second second                                                                                                    | sperty of Sumandeep Voly apreth (Deemed to<br>a the intended moment or if you have measured                                                    |
| conversing, regulas, values and revers, retaining on a summarized or over use of, or assing or any econe in resulté spon that information by periods of entries other than the intense response in finitely produced, in case, if you are not in entries other than the intense response in finitely produced, in case, if you are not in entries other than the intense response in the content of this information is strictly produced and may be unlawful and notify us immediately by responding to this email and the revers. Summarized the propert is not liable for any malicious codes information of the information entries that may have been picked up during the transmission of this message as well asfor the proper and complete transmission of the information entry. The SVDU is not responsible for any type of transmission of content which is prohibited by law and policy of University. | t use automore recipients of it you have been the<br>an delete the material from the computer or<br>contained in this communication or for any |

Trees have feelings too, please don't print this unless absolutely necessary

- Then click the **Save** button.
- After that, an OTP will be sent to the registered mobile number and **email ID**.

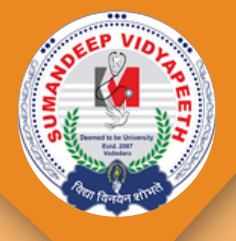

## **EMAIL RECEIVED - FOR CREDENTIALS**

| 0   | 1  | 11 |   | 23 | М |
|-----|----|----|---|----|---|
| 114 |    | C  |   | з. | а |
| 2.5 | ٤. | 72 |   | Э. | 2 |
| 196 | x  | 32 | 2 | 2  | Л |
|     | 0  |    |   | ø  |   |
|     | ~  |    | ٠ |    | _ |

Sumandeep Vidyapeeth

Already a member? Secure Login

#### Thank you registrering! Please check your email.

We've sent a message to scspl.dollyg@gmail.com with a login detail to use your account.

| Sumandeep Vidyapeeth                                                                                                    |                                                                                                    |
|----------------------------------------------------------------------------------------------------|----------------------------------------------------------------------------------------------------|
| Hello , DOLLY A GOHEL                                                                                                    |                                                                                                    |
| Your Credentials for the NEP ERP Portal in mentioned below-                                                                                                    |                                                                                                    |
| URL : https://sumandeep.icrp.in/erp                                                                                                    |                                                                                                    |
| User Name is : scsol.dollyg@gmail.com                                                                                                    |                                                                                                    |
| Password is : 290936                                                                                                    |                                                                                                    |
| Powered by Sumandeep Vidyapeeth    Managed and hosted by Infinity Infoway Pvt. Ltd.                                                                                                    |                                                                                                    |
| Disclaimer:                                                                                                    |                                                                                                    |
| The information contained in this email communication (including mail attackments) intended only for the person or entity to which it is addressed and may contain confidential and or provideged and or propriety material<br>the University' Pennin, Valedam, Any series: attacministic downmantion or other use of or taking of any action in relaance monthis information by remeas or entities other than the intended seminer is ministree within a standard seminer is ministree within a standard seminer in the standard seminer is ministree within a standard seminer is ministree within a standard seminer within a standard seminer is ministree within a standard seminer is ministree within a standard seminer is ministree within a standard seminer is ministree within a standard seminer is ministree within a standard seminer is ministree withi | which is the intellectual property of Sumandeep Vidyapeeth (Deemed )<br>head. In case, if you are not the intended recipient or if you have receiv- |
| the sum energy are barely notified that any disclosure copying, distribution or taking any exists in relaxes or the contents of this information is which prohibited and may be unlevelul and notify us immediately by reg<br>device. Sumandeep Volyapeeth is not lable for any malicious codes informate and or visues Trojan horses that may have been picked up during the transmission of this message as well asfor the proper and complete trans-                                                                                                    | cooling to this email and then delete the material from the computer or<br>mission of the information contained in this communication or for any    |

- Trees have feelings too, please don't print this unless absolutely necessary
- Once registered, the student will receive login credentials on their email.
- Use these credentials to log in.

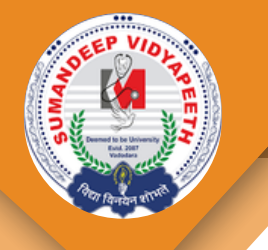

## **STUDENT LOGIN**

| DOLLY A GOHEL | =                                                                |                           | 🗓 🧷 202+2025 🗸 🤱 |
|---------------|------------------------------------------------------------------|---------------------------|------------------|
|               | Home  Admission Open 2025-26 Don't Just Dream It Make It Happen! |                           |                  |
|               | Admission Helpline Number: +91 89808 0012                        | enos with a degreen<br>(3 |                  |
| E Admission Y | ADMISSION Application - Apply Now                                |                           |                  |
| My Profile    |                                                                  | Change Password           |                  |
|               | <ul> <li>Please log in using the credentials provided</li> </ul> | Password *                |                  |
|               | <ul> <li>First Sign Up for Registration→ Sign In with</li> </ul> |                           |                  |
|               |                                                                  | Password Strength:        |                  |
|               |                                                                  | Confirm Research 1        |                  |
|               |                                                                  | Contract Passander        |                  |
|               |                                                                  |                           |                  |
|               |                                                                  | term                      |                  |
|               |                                                                  | _                         |                  |
|               |                                                                  |                           |                  |
|               |                                                                  |                           |                  |
|               |                                                                  |                           |                  |

• After logging in for the first time, the student must **change the password**.

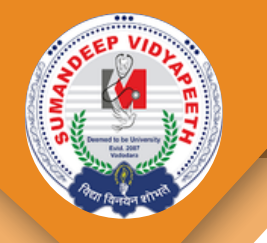

## **FILL ADMISSION FORM**

| DOLLY A GOMEL          |                                                                                                    | [] (2024-2025 - | 8 |
|------------------------|----------------------------------------------------------------------------------------------------|-----------------|---|
| Constant of the second | C Admission<br>Registration Form                                                                               |                 |   |
| e Home                 | Program Details         Personal Details         Correspondence Address         Previous Exam         Document |                 |   |
| Admission ^            |                                                                                                    |                 |   |
| Admission Form         | Program info                                                                                                   |                 | • |
| My Profile             | Please add the details for which you want to get an admission.                                                 |                 | ן |
|                        | Program *                                                                                                    |                 |   |
|                        | Select Program *                                                                                               |                 |   |
|                        |                                                                                                    |                 |   |
|                        |                                                                                                    | 1 Agree         |   |
|                        |                                                                                                    |                 |   |

- After logging in for the first time, the student must change the password.
- Then click on the **"Admission Form"** menu and start filling the form.
- In the form, fill in the following details:
- 1.Program Details
- 2. Personal Details
- 3. Correspondence Address
- 4. Previous Exam Information
- **5.Upload Documents**
- First, select the **Program** from the dropdown.
- Tick the "I Agree" checkbox and then fill in the rest of the details step by step.

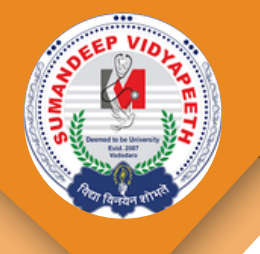

## **PERSONAL DETAILS**

| 2 Program Details & Po                | rsonal Details (E) Correspondence Address (E) | Previous Exam           |  |
|---------------------------------------|-----------------------------------------------|-------------------------|--|
| Nease Add Personal Details            |                                               |                         |  |
| Please add name as per the marksheet. |                                               |                         |  |
| unane                                 | Name*                                         | Father's/Husband's Name |  |
| OCHEL                                 | BOLLY                                         | A                       |  |
| ull Name(As per HSC Marksheet)*       |                                               |                         |  |
| COHEL DOLLY A                         |                                               |                         |  |
| iender"                               | Category*                                     | Sub Category            |  |
| O Male O Female O Transgender         | Select Category *                             | Select Sub Category     |  |
| mail*                                 | Country Code & Contact No.*                   | Parent Mobile Number*   |  |
| SCSPL DOLLYG BOMARL COM               | +91 + 9687800233                              | MOBILE NUMBER           |  |
| thatsapp Number*                      | Aadhar Number*                                | Bethdate'               |  |
| MOBILE NUMBER                         |                                               |                         |  |
| lood Group *                          | Nationality                                   | Religion*               |  |
| Select Blood Group *                  | Select Nationality                            | Select Religion         |  |
|                                       |                                               | President New           |  |
|                                       |                                               |                         |  |

- After clicking on Next, the student has to fill in their Personal Details.
- Please ensure that all mandatory fields are filled carefully these are required to proceed further.
- Once the Personal Details are completed and submitted, click Next to move to the Correspondence Address section, where the student can enter their full residential details.
- Need to go back? Simply click the **Previous** button to return to the earlier step and make any changes if needed.

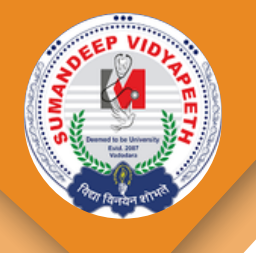

## **CORRESPONDENCE ADDRESS**

|                       | 章 Program Details 음 P | ersonal Details | espondence Address 😰 Pr | revious Exam              |
|-----------------------|-----------------------|-----------------|-------------------------|---------------------------|
| lease Add Your Addres | s Details             |                 |                         |                           |
| ermanent Addres       | is                    |                 |                         |                           |
| rea                   |                       | Country*        |                         | Date*                     |
| Select Area           |                       | INDIA           |                         | OUJARAT -                 |
| interiet"             |                       | Tabaka*         |                         | City/Village *            |
| Select District       |                       | Select Taluka   | *                       |                           |
| ddress Line 1 *       |                       | Address Line 2  |                         | Address Line 3            |
| FLAT/HOUSE NUMBER     |                       | STREET/ROAD     |                         | SECTOR/AREA NAME/LANDAARH |
| Dirrespondence A      | nddress<br>nt Address |                 |                         |                           |
| Country"              |                       |                 | State.                  |                           |
| ingen .               |                       |                 | COUNTRAL 1              | -                         |
| Select District       |                       | Select Tables   |                         | culturade .               |
| A dama i ha d d       |                       | Address (Jacob) |                         |                           |
| Control Life 1 -      |                       | And and the s   |                         | AND THE LET P             |
|                       |                       |                 |                         |                           |
| Proceede *            |                       |                 |                         |                           |

- After clicking on Next, the student has to fill in their Correspondence Address Details.
- In this section, the student must fill in both the **Permanent Address** and **Correspondence Address** details.
- After entering the Permanent Address, the student can select the **"Same as Permanent** Address" checkbox.
- Once checked, all the details from the Permanent Address will be automatically copied to the Correspondence Address fields.
- Once the Address Details submitted, click Next to move to the Previous Exam section.
- Need to go back? Simply click the **Previous** button to return to the earlier step and make any changes if needed.

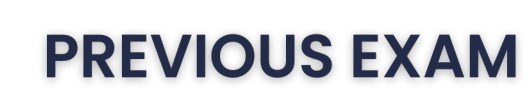

| Admission<br>Registration Form |                                       |            |                        |                          |      |              |          |               |
|--------------------------------|---------------------------------------|------------|------------------------|--------------------------|------|--------------|----------|---------------|
|                                | 2 Program Details                     | 81         | rsonal Details         | E Correspondence Address | 18 P | revious Exam | Document |               |
| Last Exam                      |                                       |            |                        |                          |      |              |          | •             |
| After filling the details o    | f exam, click on the mandatory 'ADD E | cam' butto | n and then click on ne | ort.                     |      |              |          |               |
| Passing Month?                 |                                       |            | Passing Year*          |                          |      | Attempt*     |          |               |
| JANUARY                        |                                       |            | 2025                   |                          |      | 2            |          |               |
| Result Status*                 |                                       |            |                        |                          |      |              |          |               |
| Awaited                        |                                       |            |                        |                          |      |              |          |               |
|                                |                                       |            |                        |                          |      |              |          | Add Exam      |
|                                |                                       |            |                        |                          |      |              |          | Previous Next |

- After clicking on **Next**, the student has to fill in their **Previous Exam** Details.
- In this section, the student must fill the **Previous Exam** details.
- student can add multiple previous Exam by clicking on Add Exam button.
- Once the Previous Exam Details submitted, click Next to move to the Next section.
- Need to go back? Simply click the **Previous** button to return to the earlier step and make any changes if needed.

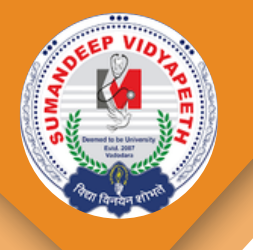

## **UPLOAD DOCUMENT**

| 2 Program D                                                 | etails & P       | ersonal Details                                          | te Address IP I                  | Previous Exam                                                                      |                               |  |
|-------------------------------------------------------------|------------------|----------------------------------------------------------|----------------------------------|------------------------------------------------------------------------------------|-------------------------------|--|
| Document                                                    |                  |                                                          |                                  |                                                                                    |                               |  |
| lignature of Candidate * ( (pgl (pegl.png) ①                |                  | 10th Mark Statement / Passing Certificate / Birth Cert   | ficate * (jpgi.jpegi.png) 🛞      | 12th Mark Statement * ( (pgl (pegi png) 🔿                                          |                               |  |
| Choose File                                                 | Browse           | Choose File                                              | Browse                           | Choose File                                                                        | Browse                        |  |
| 2th School Leaving / Transfer Certificate (jpg:jpeg.prg) (  | 3                | 12h Migration Certificate (jpgijpegipng) ®               |                                  | Jain Membership Certificate issued by religious Local                              | JAIN Sangh (jpgi jpegi png) ( |  |
| Choose File                                                 | Browse           | Choose File                                              | Browse                           | Choose File                                                                        | Browse                        |  |
| oter Card / Aadhar Card / PAN Card / Driving License * ( jp | gi jongi ping) 🛞 | Aadhar Card / Domicile Certificate/ Passport of Candi    | date * (jpgi jpegi prg) 🗇        | Caste Certificate (jpgi jpegi png) ③                                               |                               |  |
| Choose File                                                 | Browse           | Choose File                                              | Browse                           | Choose File                                                                        | Browse                        |  |
| hysical/Medical Fitness Certificate (jpgi jpegi png) 🗇 👘    |                  | Jain Affidavit executed before Judicial Magistrate First | t Class / Civil Judge/Additional | Jain Minority Certificate issued by Competent Government Authority (jpg) pegi proj |                               |  |
| Choose File                                                 | Browse           | Civil Judge Religion of the Candidate ( (pg) (peg) png)  | 0                                |                                                                                    |                               |  |
|                                                             |                  | Choose File Browse                                       |                                  | Choose File                                                                        | Browse                        |  |
| assportsize Photograph * (.jpgl.jpegl.png) ③                |                  | 12th Passing Certificate (jpgi jpegi png) ()             |                                  |                                                                                    |                               |  |
| Choose File                                                 | Browse           | Choose File                                              | Browse                           |                                                                                    |                               |  |

- After filling in the Exam Details and clicking **Next**, the student will be able to upload the **required documents**.
- Once the documents are uploaded, clicking the **Save & Branch Selection button** will redirect the student to the Branch Selection page, where they can choose their **preferred branch**.
- Need to go back? Simply click the **Previous** button to return to the earlier step and make any changes if needed.

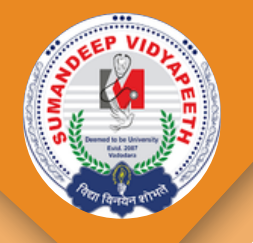

## **PROGRAM BRANCH PREFERENCE**

| DOLLY'A GOHEL        |                |                                                                                                    |                                                            |                   |               |                                 | Q            | ] 🧔 202+2025   | - 3 |
|----------------------|----------------|----------------------------------------------------------------------------------------------------|------------------------------------------------------------|-------------------|---------------|---------------------------------|--------------|----------------|-----|
| ()                   |                |                                                                                                    | Program Bra                                                | anch Prefe        | erence        |                                 |              |                |     |
| Sumandreg Vidyapeeth | 104            | Choice Fi<br>lease Select the Program Branch as per your choice from the list on the left side         | illing Instruction<br>and click on the Add button so the s | elected Program I | Branch will d | aplay in the list on the right. | Record Saved | Successfully   |     |
| A Home               | Die            | you want to remove a Program Branch which you selected, click the remove but<br>List of Program Branch | 5pr.                                                       | -                 |               | List of Selected Program        | Branch       |                |     |
| Admission A          | 54. No.        | Program Branch Name<br>Candiac Care Technology                                                         | Add                                                        | 1                 | Celect        | Medical Laboratory Technology   | a a          | love Up Hove C |     |
| My Profile           | 2              | Renal Dialysis Technology<br>Perfusion Care Technology                                                 | Add                                                        | 2                 | 0             | Radio Imaging Technology        | 2            | 1              |     |
|                      | 1.14           | Clinical Nutrition and Dietetics                                                                       | Add                                                        | Remove            | 2             |                                 |              |                |     |
|                      | Available Cho  | Trauma Care and emergency management                                                                   | Aba                                                        | -                 |               |                                 |              |                |     |
|                      |                |                                                                                                    | Choi                                                       | ce Lock           |               |                                 |              |                |     |
|                      |                |                                                                                                    |                                                            |                   |               |                                 |              |                |     |
|                      |                |                                                                                                    |                                                            |                   |               |                                 |              |                |     |
|                      |                |                                                                                                    |                                                            |                   |               |                                 |              |                |     |
|                      |                |                                                                                                    |                                                            |                   |               |                                 |              |                |     |
|                      | Powered by - 5 | umandeep Vidyapeeth   Managed & Hosted By - M INFINITY                                                 |                                                            |                   |               |                                 |              |                |     |

- The student can select their desired **Program Branch** from the list on the **left side** and click the Add button. The selected branch will then appear in the list on the **right side**.
- If the student wants to remove a selected Program Branch, they can simply click the **Remove** button.
- After selecting the branch, the student must **lock** their choice by clicking the Choice Lock button. Once clicked, the branch selection will be finalized and locked.

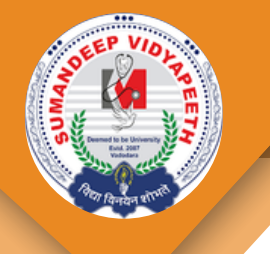

## **ADMISSION FORM**

| dmissio | Form                       |               |                         |                       |         | -      |
|---------|----------------------------|---------------|-------------------------|-----------------------|---------|--------|
| Sr No.  | Program name               | Name          | Email                   | Verification status   | Payment | Action |
| 1       | B.Sc. Paramedical Sciences | GOHEL DOLLY A | SCSPL DOLLYG/JOMAIL.COM | RECEIVED APPLICATIONS | Payment | ⇔¥α    |
|         |                            |               |                         |                       |         |        |
|         |                            |               |                         |                       |         |        |
|         |                            |               |                         |                       |         |        |
|         |                            |               |                         |                       |         |        |
|         |                            |               |                         |                       |         |        |
|         |                            |               |                         |                       |         |        |
|         |                            |               |                         |                       |         |        |

- The student can select their desired Program Branch from the list on the left side and click the Add button. The selected branch will then appear in the list on the right side.
- If the student wants to remove a selected Program Branch, they can simply click the **Remove** button.
- After selecting the branch, the student must **lock** their choice by clicking the Choice Lock button. Once clicked, the branch selection will be finalized and locked.
- By clicking the **View** action button, the student can view the submitted form.
- Clicking the **Download** button will allow the student to download the admission form Print.
- If any changes are needed, the student can click the **Edit** button to modify the form.
- Additionally, by clicking the **Fill Form** button, the student can apply for multiple degree programs using the same login.

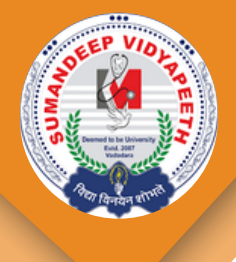

Thank Yow

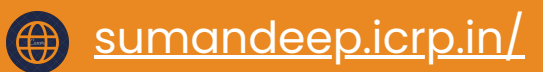

Infinity Infoway Ltd